# Инструкция по тестированию скоростных характеристик канала с помощью iPerf 2

# Содержание

| 1   | нстр | рукция по тестированию скоростных характеристик канала с помощью iPerf 2 | 1 |  |  |  |  |  |  |
|-----|------|--------------------------------------------------------------------------|---|--|--|--|--|--|--|
|     | 1.   | Перед началом работы                                                     |   |  |  |  |  |  |  |
|     | 2.   | . Порядок проведения тестирования                                        |   |  |  |  |  |  |  |
|     | 3.   | 3. Запуск iPerf2                                                         |   |  |  |  |  |  |  |
|     | 3    | 3.1 Сервер (Измерение скорости прямого канала)                           |   |  |  |  |  |  |  |
| 3.2 |      | Клиент (Измерение скорости обратного канала)                             |   |  |  |  |  |  |  |
|     | Кон  | нтакты                                                                   | 4 |  |  |  |  |  |  |
|     |      |                                                                          |   |  |  |  |  |  |  |

## 1. Перед началом работы

Перед началом тестирования необходимо установить iPerf 2.0.9. Скачать программу можно по ссылке <u>http://www.sysat.ru/files/iperf/iperf-2.0.9-win64.zip</u> (для 32-битных систем <u>http://www.sysat.ru/files/iperf/iperf-2.0.9-win32.zip</u>).

Компьютер с iPerf подключается напрямую к модему.

## 2. Порядок проведения тестирования

- Подключить ПК с iPerf2 напрямую к модему (вне любых коммутирующих устройств)
- По готовности связаться с тех.поддержкой СатисСвязь и сообщить сетевые настройки на ПК (ip-адрес)
- Тестирование прямого канала: на ПК поднимается сервер, на стороне СатисСвязь поднимается клиент iPerf
- Тестирование обратного канала: на стороне СатисСвязь поднимается сервер, на ПК поднимается клиент iPerf
- После завершения тестирования на основании полученных результатов делается заключение о пропускной способности канала

# 3. Запуск iPerf2

Утилита iPerf2 запускается из командной строки. Чтобы открыть командную строку, необходимо нажать **Win+R** и в открывшемся окне выполнить команду **cmd**.

|          | Введите имя программы, папки, документа или ресурс | а |
|----------|----------------------------------------------------|---|
|          | интернета, которые требуется открыть.              |   |
| Открыть: | cmd                                                | ~ |
|          |                                                    | _ |
|          |                                                    |   |
|          |                                                    |   |

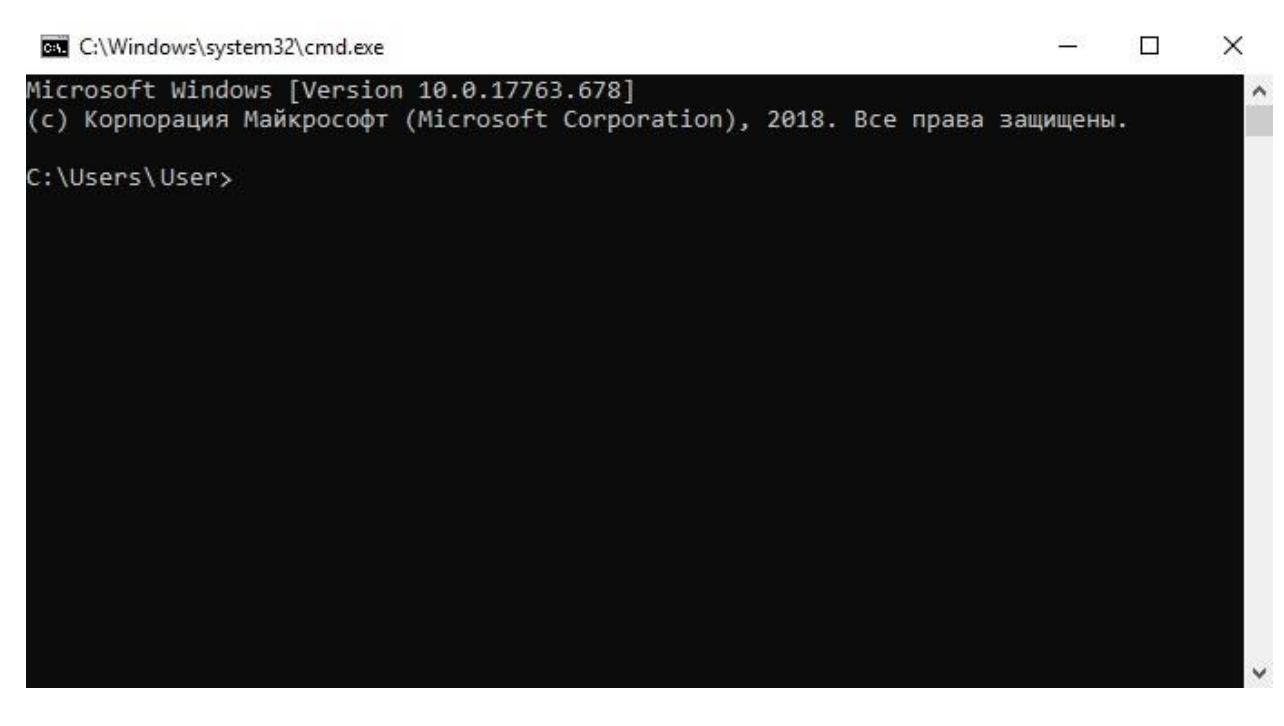

Далее нужно перейти в папку, куда была установлена программа. Для перехода между папками используется команда **cd**. Для перехода в корневую папку необходимо использовать команду **cd..**.

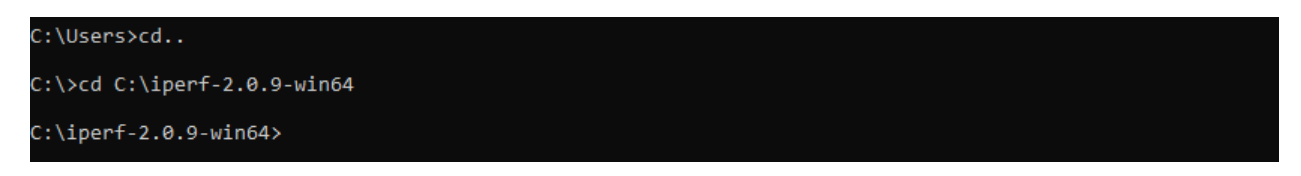

iPerf2 позволяет работать в двух режимах: клиент (передача трафика) и сервер (прием трафика).

### 3.1 Сервер (Измерение скорости прямого канала)

В общем случае команда для запуска iPerf2 в режиме сервера: iperf -s -u -i 1.

#### C:\iperf-2.0.9-win64>iperf -s -u -i 1

Здесь:

- -s запуск в режиме сервера
- - и выбор идр трафика
- -і вывод отчета о пропускной способности

После ввода команды, iPerf2 запустит режим сервера и будет ждать подключения клиента. После подключения, сервер начнет принимать трафик. По завершении теста, iPerf2 покажет среднюю пропускную способность прямого канала.

| C:\iperf-2.0.9-win64>iperf -s -u -i 1 |               |                         |              |                  |                 |         |            |          |     |             |       |           |
|---------------------------------------|---------------|-------------------------|--------------|------------------|-----------------|---------|------------|----------|-----|-------------|-------|-----------|
| SR                                    | ervei<br>ecei | r listenin<br>ving 1470 | g on<br>byte | UDP po<br>datagr | ort 500<br>rams | 1       |            |          |     | -           |       |           |
| U                                     | DP bi         | uffer size              | : 2          | 08 KByt          | e (def          | ault)   |            |          |     |             |       |           |
| Ē                                     | 3]            | local 192               | .168         | .245.19          | port            | 5001 co | onnected w | ith 178. | 218 | -<br>.1.140 | port  | 60898     |
| Ē                                     | ID]           | Interval                |              | Trans            | fer             | Bandu   | vidth      | Jitte    | r   | Lost/       | Total | Datagrams |
| Ē                                     | 3]            | 0.0- 1.0                | sec          | 245              | KBytes          | 2.01    | Mbits/sec  | 0.261    | ms  | 0/          | 171   | (0%)      |
| Ē                                     | 3]            | 1.0- 2.0                | sec          | 244              | KBytes          | 2.00    | Mbits/sec  | 0.315    | ms  | 0/          | 170   | (0%)      |
| Ē                                     | 3]            | 2.0- 3.0                | sec          | 244              | KBytes          | 2.00    | Mbits/sec  | 0.187    | ms  | 0/          | 170   | (0%)      |
| Ē                                     | 3]            | 3.0- 4.0                | sec          | 244              | KBytes          | 2.00    | Mbits/sec  | 0.474    | ms  | 0/          | 170   | (0%)      |
| Ē                                     | 3]            | 4.0- 5.0                | sec          | 244              | KBytes          | 2.00    | Mbits/sec  | 0.222    | ms  | 0/          | 170   | (0%)      |
| Ē                                     | 3 ]           | 5.0- 6.0                | sec          | 244              | KBytes          | 2.00    | Mbits/sec  | 0.197    | ms  | 0/          | 170   | (0%)      |
| Ē                                     | 3]            | 6.0- 7.0                | sec          | 244              | KBytes          | 2.00    | Mbits/sec  | 0.311    | ms  | 0/          | 170   | (0%)      |
| Ē                                     | 3]            | 7.0- 8.0                | sec          | 244              | KBytes          | 2.00    | Mbits/sec  | 0.508    | ms  | 0/          | 170   | (0%)      |
| Ē                                     | 3]            | 8.0- 9.0                | sec          | 244              | KBytes          | 2.00    | Mbits/sec  | 0.215    | ms  | 0/          | 170   | (0%)      |
| Ē                                     | 3]            | 9.0-10.0                | sec          | 244              | KBytes          | 2.00    | Mbits/sec  | 0.553    | ms  | 0/          | 170   | (0%)      |
| Ī                                     | 31            | 0.0-10.0                | sec          | 2.39             | MBytes          | 2.00    | Mbits/sec  | 0.521    | ms  | 0/          | 1702  | (0%)      |

#### 3.2 Клиент (Измерение скорости обратного канала)

В общем случае команда для запуска iPerf2 в режиме клиента выглядит следующим образом: iperf -c 10.150.250.10 -u -b 2M -i 1 -t 10.

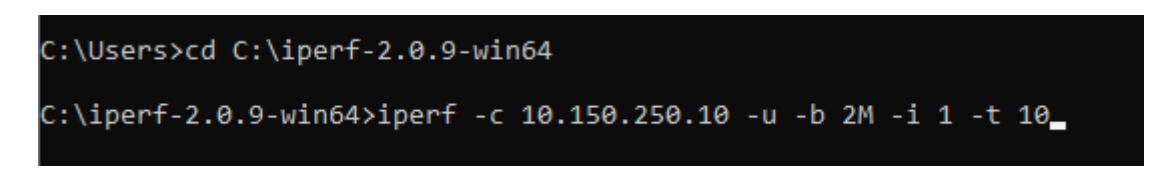

Здесь :

- -с запуск в режиме клиента
- 10.150.250.10 адрес сервера на который отправляется трафик
- - и выбор идр трафика
- -b задание скорости (2М 2Мбит/с)
- -і вывод отчета о пропускной способности
- -t задание времени тестирования в секундах

Таким образом, команда запускает udp поток 2Мб/с на адрес 10.150.250.10 в течении 10 секунд и выводит отчет о пропускной способности каждую секунду.

Параметры клиента iPerf2 могут меняться в соответствии с предоставляемым каналом и проводимым тестированием. Параметры тестирования необходимо уточнять у технической поддержки СатисСвязь.

При завершении теста iPerf2 покажет среднюю скорость в обратном канале.

| C | :\ip                 | erf-2.0.9-wi                                | n64>iper                         | F-c 10                        | 0.150.25                      | 50.10 -u -b               | 2M -i 1   | -t 10      |           |
|---|----------------------|---------------------------------------------|----------------------------------|-------------------------------|-------------------------------|---------------------------|-----------|------------|-----------|
|   | lien<br>endi<br>DP b | t connecting<br>ng 1470 byte<br>uffer size: | to 10.19<br>datagran<br>208 KBy1 | 50.250.<br>ns, IPC<br>te (def | 10, UDP<br>i target<br>Fault) | P port 5001<br>t: 5880.00 | us (kalma | an adjust) |           |
| [ | 3]                   | local 192.1                                 | 68.245.19                        | ) port                        | 59348                         | connected w               | ith 10.19 | 50.250.10  | port 5001 |
| [ | ID]                  | Interval                                    | Trans                            | fer                           | Bandı                         | vidth                     |           |            |           |
| [ | 3]                   | 0.0- 1.0 5                                  | ec 247                           | KBytes                        | 2.02                          | Mbits/sec                 |           |            |           |
| [ | 3]                   | 1.0- 2.0 5                                  | ec 244                           | KBytes                        | 2.00                          | Mbits/sec                 |           |            |           |
| Ī | 3]                   | 2.0- 3.0 s                                  | ec 244                           | KBytes                        | 2.00                          | Mbits/sec                 |           |            |           |
| Ē | 3]                   | 3.0- 4.0 s                                  | ec 244                           | KBytes                        | 2.00                          | Mbits/sec                 |           |            |           |
| Ē | 3]                   | 4.0- 5.0 s                                  | ec 244                           | KBytes                        | 2.00                          | Mbits/sec                 |           |            |           |
| Ĩ | 31                   | 5.0- 6.0 s                                  | ec 244                           | KBytes                        | 2.00                          | Mbits/sec                 |           |            |           |
| ř | 31                   | 6.0- 7.0 s                                  | ec 244                           | KBytes                        | 2.00                          | Mbits/sec                 |           |            |           |
| ř | 31                   | 7.0- 8.0 5                                  | ec 244                           | KBytes                        | 2.00                          | Mbits/sec                 |           |            |           |
| ř | 31                   | 8.0- 9.0 s                                  | ec 244                           | KBytes                        | 2.00                          | Mbits/sec                 |           |            |           |
| ř | 31                   | 9.0-10.0 s                                  | ec 244                           | KBytes                        | 2.00                          | Mbits/sec                 |           |            |           |
| ř | 31                   | 0.0-10.0 s                                  | ec 2.39                          | MBytes                        | 2.00                          | Mbits/sec                 |           |            |           |
| ř | 31                   | Sent 1702 d                                 | atagrams                         |                               |                               |                           |           |            |           |
| ŗ | 31                   | WARNING: di                                 | d not rea                        | ceive a                       | ack of                        | last datagr               | am after  | 10 tries.  |           |

### Контакты

Техническая поддержка СатисСвязь:

Тел: +7 (495) 988-22-60

+7 (906) 710-03-03

+7 (495) 988-22-58 доб. 555

e-mail: smena@sysat.ru